# 1. Registro de Notas Finales

a. Ingresar a la opción Registro de Notas Finales por Excel.

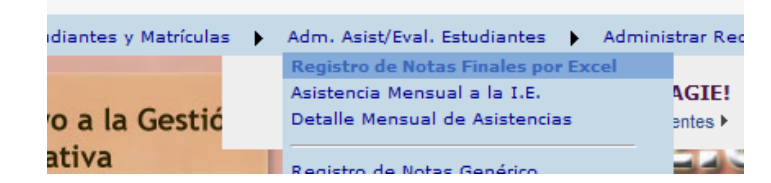

#### Luego aparecerá la siguiente pantalla:

| Gene<br>Diseño<br>Grado<br>Secció                            | erar archivo excel :<br>o Curricular : DISEÑO CURRICULA<br>:: InicialPRIMERO<br>in: A -  | AR NACIONAL 2009   Reprocesar not  Generar archivo Excel | es finalez | 1. Este es el sector<br>para la descarga de los<br>archivos Excel.                |
|--------------------------------------------------------------|------------------------------------------------------------------------------------------|----------------------------------------------------------|------------|-----------------------------------------------------------------------------------|
| Este es el sector<br>para la carga de los<br>archivos Excel. | mación de Carga:<br>o :<br>:<br>:<br>:<br>:<br>:<br>:<br>:<br>:<br>:<br>:<br>:<br>:<br>: | Examinar                                                 |            | Cargar notas                                                                      |
|                                                              | Salir                                                                                    | MOSTRANDO                                                | 0          |                                                                                   |
| Regi<br>∢<br>₹                                               | stro de Notas Informe de Inconsis<br>gistros no disponibles)<br>Mostrar Leyenda)         | itencia 🥏                                                |            | Este es el sector donde se<br>muestra la información que<br>va a ser actualizada. |
| !<br>                                                        |                                                                                          |                                                          |            |                                                                                   |

b. Descargar archivo Excel.

Seleccionar el diseño curricular, el grado y la sección y luego presionar el botón *Generar archivo Excel*.

| Generar archivo exce | ıl :                                                       |
|----------------------|------------------------------------------------------------|
| Diseño Curricular :  | DISEÑO CURRICULAR NACIONAL 2009   Reprocesar notas finales |
| Grado:               | IntermedioSEGUNDO 👻                                        |
| Sección:             | E 💌                                                        |
|                      | Generar archivo Excel                                      |

Guardar el archivo Excel en la carpeta de su preferencia.

| Descarga | de archivos                                                                                                    |
|----------|----------------------------------------------------------------------------------------------------|
| ¿Dese    | a abrir o guardar este archivo?                                                                                                    |
| 8        | Nombre: RegNotasFinales,12594820,15,A220110201,5110.xls<br>Tipo: Hoja de cálculo de Microsoft Excel 97-2003<br>De: localhost<br>Abr Guardar Cancelar                                                         |
| 2        | Aunque los archivos procedentes de Internet pueden ser útles,<br>ajunos archivos pueden llegar a dañar el equipo. Si no confís en<br>el origen, no abra ni guarde este archivo. <u>(Cuell es el inseco</u> ? |

**NOTA**: No debe cambiar el nombre del archivo porque es mediante el nombre del mismo que la información allí contenida actualizará los datos correctamente.

c. Registro de notas finales.

Abrir el archivo, se mostrará la siguiente pantalla.

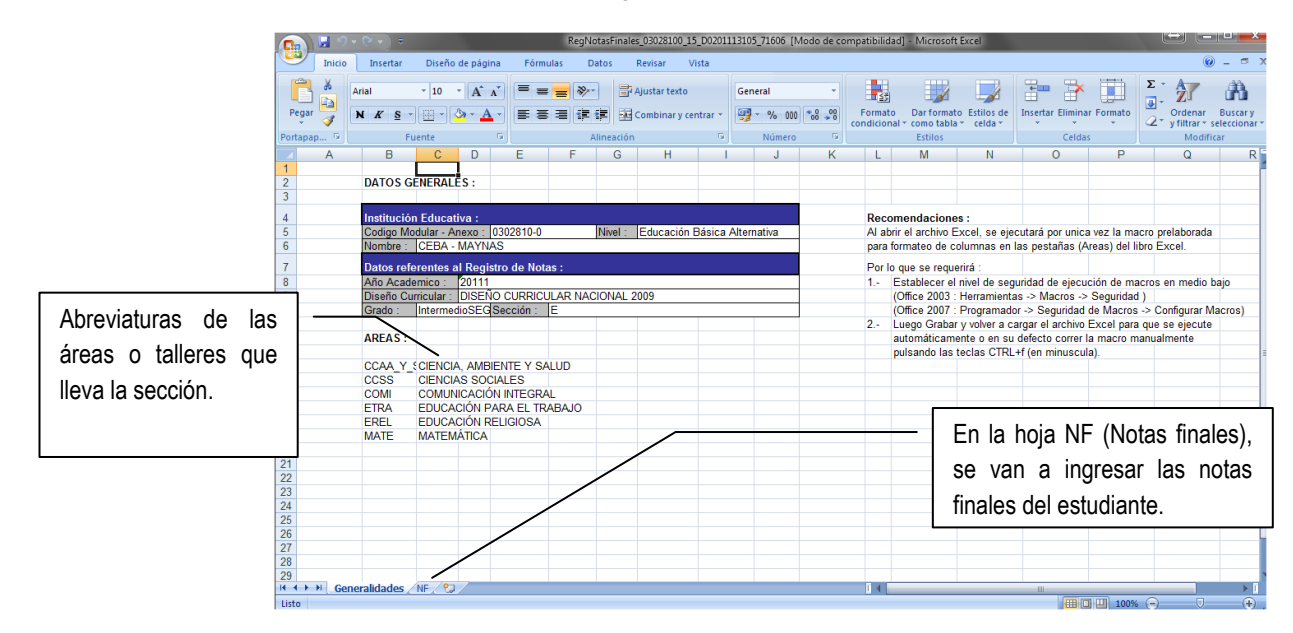

Clic en la hoja **NF** (de notas finales). Aquí se registrarán los notas finales por áreas para cada estudiante.

|                               | G   | n) 🖬 🤊               | • (× ) ₹              |              | R             | egNotasi           | Finales_03028100_ | 15_D0201  | 113105_71 | L606 [Mod | do de co         | mpatibilio | dad] - Microsoft | Excel                       |   |
|-------------------------------|-----|----------------------|-----------------------|--------------|---------------|--------------------|-------------------|-----------|-----------|-----------|------------------|------------|------------------|-----------------------------|---|
|                               |     | Inicio               | Insertar Diser        | io de página | Fórmulas      | Datos              | Revisar           | Vista     |           |           |                  |            |                  |                             |   |
|                               |     |                      | Arial • 10            | • A A        |               | **                 | 📑 Ajustar texto   |           | Genera    | <br>      | -                | E arma     |                  | Ertilor de                  |   |
|                               |     | 👻 🛷                  | NKSTH                 |              |               |                    | Combinar y o      | centrar * |           | % 000     | 00 <b>&gt;</b> 0 | condicio   | nal * como tabla | <ul> <li>celda *</li> </ul> | * |
| No modificar los datos        | pre | rta <del>pap 🕞</del> | Fuente                | 5            |               | Aline              | ación             | G.        | N         | lúmero    | 5                |            | Estilos          |                             |   |
| definidos en el archivo Excel |     | A                    | B                     |              |               | С                  |                   | _         | D         | E         |                  | F          | G H              | _                           |   |
|                               |     | ID                   | CodEstudiants         | Nombroo      |               |                    |                   | 0         |           | 00000     | CON              |            |                  | MATE                        |   |
|                               |     | 15228541             | 03115249500010        | CISNEROS     | MAYNAS C      | scar G             | unter             | C         |           | A         | A                |            |                  | B                           |   |
|                               | 3   | 15228203             | 01030281000010        | CORNEJO      | CORNEJO, K    | evin Fra           | incisco           | A         |           | A         | Â                | A          | A                | A                           |   |
|                               | 4   | 15228542             | 81764239              | CUEVA M      | AYNAS, Jean   | Paolo              |                   | A         |           | В         | B                | A          | A                | A                           |   |
|                               | 5   | 15228543             | 09083830000021        | HERRERA      | VALVERDE,     | Cristofe           | r Jesús           | A         |           | Α         | Α                | В          | A                | Α                           |   |
|                               | 6   | 15228440             | 96030281000004        | JAVÁ HUA     | NUIRI, Ariana | Pierina            |                   | A         |           | Α         | Α                | A          | A                | в                           |   |
|                               | 7   | 15228115             | 97030281000001        | LIMA DEL     | AGUILA, Coni  |                    |                   | A         |           | Α         | В                | A          | A                | Α                           |   |
|                               | 8   | 15228116             | 99030281000045        | MARICAH      | JA GUERRA,    | Arinson            |                   | В         |           | A         | A                | A          | A                | A                           |   |
|                               | 9   | 15228246             | 09068515600025        | OCMIN FE     | RREIRA, Dey   | si Liliana         | 3                 | A         |           | В         | A                | A          | A                | B                           |   |
|                               | 10  | 15228117             | 60738522              | ORTIZ INU    | MA, Nicolas S | ebastia            | n                 | A         |           | A         | A                | A          | A                | A                           |   |
|                               | 11  | 15228118             | 01039887500249        | PENA HUA     | ANAQUIRI, Ye  | nez Ker            | idar              | A         |           | A         | A                | A          | C                | A                           |   |
|                               | 12  | 15220115             | 01030201000040        | SODIA CU     | EPDA Doni F   | on Javie<br>Janiel | 1                 |           |           | <u>د</u>  | <u>د</u>         |            | A                |                             |   |
|                               | 14  | 15220120             | 97030281000005        | TUESTA S     |               | nol Seil           |                   | Â         |           | 2         | Â                | 16         |                  | Â                           |   |
|                               | 15  | 15228544             | 09083830000015        | VELA DAM     | AS Frick D    | aniel              |                   | A         |           | A         | A                |            | A                | C                           |   |
|                               | 16  | 15228545             | 07083830000013        | VIGO AGU     | IRRE, Luis A  | nael               |                   | A         |           | A         | A                |            | A                | Ă                           |   |
|                               | 17  |                      |                       |              |               |                    |                   |           |           |           |                  | 1          |                  |                             |   |
|                               | 18  |                      |                       |              |               |                    |                   |           |           |           |                  |            |                  |                             |   |
|                               | 19  |                      |                       |              |               |                    |                   |           |           |           |                  |            |                  |                             |   |
|                               | 20  |                      |                       |              |               |                    |                   |           |           |           |                  |            |                  |                             |   |
|                               | 21  |                      |                       | E            |               |                    |                   | 1         |           |           |                  |            |                  |                             |   |
|                               | 22  |                      |                       | En esta      | sección s     | e ingr             | esan todas        | las no    | otas de   | e   -     |                  |            |                  |                             |   |
|                               | 23  |                      |                       | los ostur    | liantas       |                    |                   |           |           |           |                  |            |                  |                             |   |
|                               | 24  |                      |                       | 103 C3lul    | liantes.      |                    |                   |           |           |           |                  |            |                  |                             |   |
|                               | 25  |                      |                       |              |               |                    |                   |           |           |           |                  |            |                  |                             |   |
|                               | 20  |                      |                       |              |               |                    |                   |           |           |           |                  |            |                  |                             |   |
|                               | 28  |                      |                       |              |               |                    |                   |           |           |           |                  |            |                  |                             |   |
|                               | 29  |                      |                       |              |               |                    |                   |           |           |           |                  |            |                  |                             |   |
|                               | 14  | < ► ► ► G            | eneralidades 🔒 NF 🦯 📍 |              |               |                    |                   |           | _         |           |                  | 1          |                  |                             |   |
|                               | Lis | to                   |                       |              |               |                    |                   |           |           |           |                  |            |                  |                             |   |

### NOTA:

No podrá generar sus Actas Finales si no registró las notas completas de los estudiantes.
En el ciclo Avanzado se colocan las notas vigesimales aprobadas, en caso de notas desaprobatorias se colocará RR.

d. Subir o cargar el archivo Excel.

Después del registro de notas, en la pantalla Registro de Notas finales, hacer clic en el botón Examinar y ubicar el archivo Excel trabajado.

| Examinar |
|----------|
|          |
|          |
|          |
|          |
|          |
|          |
|          |
|          |
|          |

Luego de seleccionar el archivo hacer clic en el botón Cargar Notas. Note que el panel muestra la información contenida dentro del archivo Excel.

| Información o                                                                                                    | le Carga:                                                                                                    |                                                  |           |                                   |              |
|----------------------------------------------------------------------------------------------------|----------------------------------------------------------------------------------------------------|--------------------------------------------------|-----------|-----------------------------------|--------------|
| Diseño : DISE<br>IE : CEBA - MA<br>Nivel : Educaci<br>Grado/Sección<br>Archivo : RegN<br>Tamaño : 96,1<br>Resultado : Co | O CURRICULAR NACI<br>YNAS<br>on Básica Alternativa<br>: IntermedioSEGUND4<br>otasFinales_0302810<br>:68 Bytes<br>onforme | IONAL 2009<br>D /E<br>D_15_D0201113105_71606.xls | Examinar  |                                   | Cargar notas |
| Nueva Carga                                                                                                    |                                                                                                    |                                                  |           |                                   |              |
| Grabar                                                                                                    | Cancelar 🖓                                                                                                    | Salir MC                                         | DIFICANDO |                                   | 8            |
| Registro de N                                                                                                    | lotas Informe de In                                                                                                    | consistencia                                     |           |                                   |              |
|                                                                                                    |                                                                                                    | LISTA DE ESTUDIANTES                             |           | CCAA Y S CCSS COMI ETRA EREL MATE |              |
| ID                                                                                                    | CodEstudiante                                                                                                    | Nombres                                          |           |                                   |              |
| 15228541                                                                                                    | 03115249500010                                                                                                    | CISNEROS MAYNAS, Oscar Gu                        | inter     | C • A • A • A • A • A •           |              |
| 15228203                                                                                                    | 01030281000010                                                                                                    | CORNEJO CORNEJO, Kevin Fr                        | ancisco   | C • C • A • A • A • A •           |              |
| 15228542                                                                                                    | 81764239                                                                                                    | CUEVA MAYNAS, Jean Paolo                         |           | A • A • A • A • A • A •           |              |
| 15228543                                                                                                    | 09083830000021                                                                                                    | HERRERA VALVERDE, Cristofe                       | r Jesús   | C • A • A • A • A • A •           |              |
| 15228440                                                                                                    | 96030281000004                                                                                                    | JAVÁ HUANUIRI, Ariana Pierir                     | 18 S      | C • C • A • A • A • A •           |              |
| 15228115                                                                                                    | 97030281000001                                                                                                    | LIMA DEL AGUILA, Coni                            |           | B • B • B • A • A • A •           |              |
| 15228116                                                                                                    | 99030281000045                                                                                                    | MARICAHUA GUERRA, Arinsor                        | n         | A • A • A • A • A • A •           |              |
| 15228246                                                                                                    | 09068515600025                                                                                                    | OCMIN FERREIRA, Deysi Lilia                      | na        | A • A • A • A • A • A •           |              |
| 15228117                                                                                                    | 60738522                                                                                                    | ORTIZ INUMA, Nicolás Sebas                       | tian      | A • A • A • B • B • C •           |              |
| 15228118                                                                                                    | 01039887500249                                                                                                    | PEÑA HUANAQUIRI, Yenez Ke                        | endar     | A • B • A • A • A • A •           |              |
| 15228119                                                                                                    | 01030281000046                                                                                                    | REATEGUI PISCO, Nelson Jav                       | rier      | A • A • A • A • A • A •           |              |
| 15228120                                                                                                    | 98030281000003                                                                                                    | SORIA GUERRA, Dani Daniel                        |           | A • A • A • A • A • A •           |              |
| 15228441                                                                                                    | 97030281000005                                                                                                    | TUESTA SANGAMA, Arnol Seil                       |           | A • A • A • A • A • A •           |              |
| 15228544                                                                                                    | 09083830000015                                                                                                    | VELA DAMAS, Erick Daniel                         |           | A • A • A • A • A • A •           |              |
| 15228545                                                                                                    | 07083830000013                                                                                                    | VIGO AGUIRRE, Luis Angel                         |           | A • C • A • A • A • A •           |              |
|                                                                                                    |                                                                                                    |                                                  |           |                                   |              |
| <                                                                                                    |                                                                                                    |                                                  |           |                                   |              |
|                                                                                                    |                                                                                                    |                                                  |           |                                   |              |
| 🗵 (Mostrar I                                                                                                    | eyenda)                                                                                                    |                                                  |           |                                   |              |

Es posible que se encuentren inconsistencias al momento de cargar las notas finales ya sea porque existen algunos estudiantes retirados, trasladados o fallecidos, las notas finales de ellos no serán cargadas.

|                            | Examinar                                          |                    |              |        |          |            |      |        |     |        |          |         |
|----------------------------|---------------------------------------------------|--------------------|--------------|--------|----------|------------|------|--------|-----|--------|----------|---------|
| Diseño : DISE              | ÑO CURRICULAR NAC                                 | CIONAL 2009        |              |        |          |            |      |        |     |        |          |         |
| IE : SAN JUAN              | MARIA VIANNEY                                     |                    |              |        |          |            |      |        |     |        |          |         |
| Nivel : Inicial J          | Jardín                                            |                    |              |        |          |            |      |        |     |        |          |         |
| Grado/Sección              | : Grupo único de 3 a                              | a 5 años /amarillo |              |        |          |            |      |        |     |        |          |         |
| Archivo : RegN             | lotasFinales_125848                               | 20_15_A220110201   | _64615.xls   |        |          |            |      |        |     |        |          |         |
| Tamaño : 44,               | 544 Bytes                                         |                    |              |        |          |            |      |        |     |        |          |         |
| Resultado : In             | consistencias encont                              | radas              |              |        |          |            |      |        | [   | Ca     | arga     | r notas |
|                            |                                                   |                    |              | <br>   |          |            |      |        |     |        | _        |         |
| Nueva Carga                |                                                   |                    |              |        |          |            |      |        |     |        |          |         |
| 🔏 Grabar                   | Cancelar Cancelar                                 | Salir              | MODIFICANDO  |        |          |            |      |        |     |        |          |         |
| ,                          |                                                   | ,                  | HODITICALIDO |        |          |            |      |        |     |        |          |         |
| Registro de N              | otas Informe de In                                | consistencia       |              |        |          |            |      |        |     |        |          |         |
|                            |                                                   | LISTA DE ESTU      | DIANTES      | c      | AA       | томи       | ы со | MU S   | L I | мате   |          | PPSS    |
|                            |                                                   | Nombres            |              |        |          |            |      |        |     |        |          |         |
| ID                         | CodEstudiante                                     |                    |              |        |          |            |      |        |     |        | ^        | -       |
| ID<br>10109301             | CodEstudiante<br>74859632145689                   | xyz                |              | Α      | <b>•</b> | ۹. ۱       | ·    | •      | A   |        | <u> </u> |         |
| ID<br>10109301<br>10109302 | CodEstudiante<br>74859632145689<br>74859632145633 | xyz<br>xyz         |              | A<br>A | ▼ 1      | а.<br>а.   |      | •<br>• | A   | •<br>• | в        | -       |
| ID<br>10109301<br>10109302 | CodEstudiante<br>74859632145689<br>74859632145633 | xyz<br>xyz         |              | A<br>A | •<br>•   | а .<br>а . |      | •<br>• | A   | -      | в        | -       |
| ID<br>10109301<br>10109302 | CodEstudiante<br>74859632145689<br>74859632145633 | xyz<br>xyz         |              | A      | •<br>•   | а .<br>а.  | ·    | •      | A   | Ţ      | в        | J       |

Luego de la carga, hacer clic en el botón Grabar.

| Mensaje de | e página web 📃 🔀       |
|------------|------------------------|
| 4          | Se grabó correctamente |
|            | Aceptar                |

Estos mismos pasos se deben seguir para la carga de datos de todas las secciones, para ello debe presionar el botón Nueva Carga.

# 2. Registro de Notas por Periodo

a. Ingresar a la opción Registro de Notas Genérico.

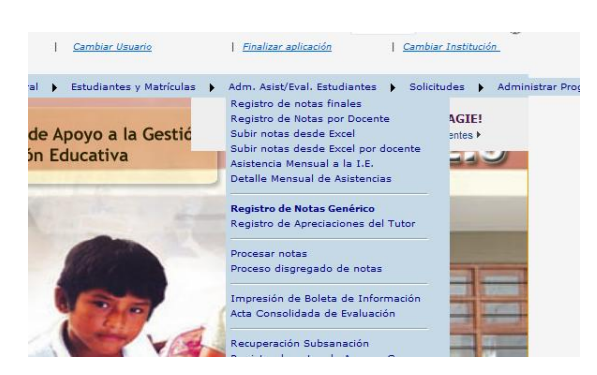

b. Seleccionar el Periodo, grado y sección, luego hacer clic en el botón Generar archivo Excel.

|                     |                         | REGISTR       | O DE NOTAS |                   |                  |
|---------------------|-------------------------|---------------|------------|-------------------|------------------|
| 🖏 Salir             |                         |               |            |                   | 0                |
| Diseño Curricular : | DISEÑO CURRICULAR NACIO | NAL 2009      | •          |                   |                  |
| Periodo :           | TERCER TRIMESTRE        | •             | Área :     | CIENCIAS SOCIALES | <b>~</b>         |
| Grado :             | AvanzadoTERCERO         | •             |            |                   |                  |
| Sección :           | В                       | •             |            |                   |                  |
|                     | Generar                 | archivo Excel |            |                   | Registro resumen |

c. Guardar el archivo Excel en la carpeta de su preferencia.

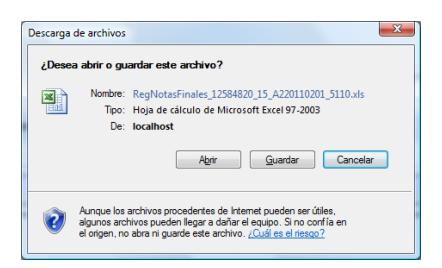

**NOTA**: No debe cambiar el nombre del archivo porque es mediante el nombre del mismo que la información allí contenida actualizará los datos correctamente.

d. Registro de notas por periodo

Abrir el archivo, se mostrará la siguiente pantalla.

|          | <b>,</b> 9 | • (* • ) •    |             |                |                 | Re        | gNotas  | _03627070_15  | D020111T  | 3502_4029      | 4 [Modo c | le com | patibilidad | ] - Microsoft I               | xcel                         |                  |               |                              |                         |
|----------|------------|---------------|-------------|----------------|-----------------|-----------|---------|---------------|-----------|----------------|-----------|--------|-------------|-------------------------------|------------------------------|------------------|---------------|------------------------------|-------------------------|
|          | Inicio     | Insertar      | Diseño      | de pág         | ina Fór         | mulas     | Datos   | Revisar       | Vista     |                |           |        |             |                               |                              |                  |               | Ø                            | ) _ = ×                 |
| B        | X          | Arial         | - 10        | • A            | л` = ;          | = 😑 🗞     | -       | 📑 Ajustar tex | to        | General        |           | *      | 55          |                               |                              | i 🕆              |               | Σ                            | AL.                     |
| Pegar    | 1          | N K §         | • 🖽 • 💽     | 3 <b>) - 1</b> | <b>∖</b> -] ≣ 3 | = = #     | •       | Combinar      | centrar - | 9 <b>7</b> - 9 | 000 58    | 3 .08  | Format      | o Dar forma<br>al * como tabl | to Estilos de<br>a * celda * | Insertar Elimin  | ar Formato    | Ordenar<br>2 * y filtrar * s | Buscary<br>seleccionar* |
| Portapap | G          | F             | uente       |                | 5               |           | Alinead | ión           | 5         | N              | imero     | 5      |             | Estilos                       |                              | Celd             | as            | Modifi                       | car                     |
|          | А          | В             | С           | D              | E               | F         | G       | H             |           |                | J         | K      | L           | М                             | N                            | 0                | P             | Q                            | R                       |
| 1 2      |            | DATOS G       | ENERAL      | ES:            |                 |           |         |               |           |                |           |        |             |                               |                              |                  |               |                              |                         |
| 4        |            | Institució    | n Educat    | iva :          |                 |           |         |               |           |                |           |        | Reco        | mendacion                     | es :                         |                  |               |                              |                         |
| 5        |            | Codigo Mo     | odular - A  | nexo :         | 0362707-0       | )         | Nivel   | : Educaci     | ón Básica | Alternativ     | а         |        | Al ab       | rir el archivo l              | Excel, se eje                | cutará por unic  | a vez la ma   | cro prelaborada              |                         |
| 6        |            | Nombre :      | CEBA -      | NUES           | TRA SEÑC        | RA PERF   | ETUO    | SOCORRO       |           |                |           |        | para        | formateo de o                 | olumnas en                   | las pestañas (   | Areas) del li | bro Excel.                   |                         |
| 7        |            | Datos refe    | erentes a   | ıl Rea         | istro de No     | tas :     |         |               |           |                |           |        | Port        | o que se requ                 | erirá :                      |                  |               |                              |                         |
| 8        |            | Año Acad      | emico :     | 20111          |                 |           |         |               |           |                |           |        | 1           | Establecer e                  | I nivel de sea               | uridad de eiec   | ución de ma   | acros en medio I             | baio                    |
| 9        |            | Diseño Cu     | irricular : | DISE           | NO CURRIO       | ULAR NA   | CIONA   | L 2009        |           |                |           |        |             | (Office 2003                  | Herramienta                  | s -> Macros -    | > Seguridad   | 1)                           |                         |
| 10       |            | Periodo :     | TERCER      | R TRIN         | IESTRE          | Grado :   | Avar    | zadoTERCE     | RO Secc   | ión : B        |           |        |             | (Office 2007                  | Programado                   | or -> Seguridad  | l de Macros   | -> Configurar N              | lacros)                 |
| 11       |            |               |             |                |                 |           |         |               |           |                |           |        | 2           | Luego Graba                   | r y volver a c               | argar el archivo | Excel para    | i que se ejecute             |                         |
| 12       |            | AREAS :       |             |                |                 |           |         |               |           |                |           |        |             | automáticam                   | ente o en su                 | defecto correr   | la macro m    | anualmente                   |                         |
| 13       |            |               |             |                |                 |           |         |               |           |                |           |        |             | pulsando las                  | teclas CTRL                  | +f (en minuscu   | ıla).         |                              | =                       |
| 14       |            | CCAA_Y        | CIENCI/     | a, Ame         | BIENTE Y S      | SALUD     |         |               |           |                |           |        |             |                               |                              |                  |               |                              |                         |
| 15       |            | CCSS          | CIENCIA     | AS SO          | CIALES          |           |         |               |           |                |           |        |             |                               |                              |                  |               |                              |                         |
| 16       |            | COMI          | COMUN       | ICACI          | ON INTEGR       | RAL .     |         |               |           |                |           |        |             |                               |                              |                  |               |                              |                         |
| 17       |            | ETRA          | EDUCA       | CIÓN I         | PARA EL T       | RABAJO    |         |               |           |                |           |        |             |                               |                              |                  |               |                              |                         |
| 18       |            | EREL          | EDUCA       | CION           | RELIGIOSA       |           |         |               |           |                |           |        |             |                               |                              |                  |               |                              |                         |
| 19       |            | IEXT          | IDIOMA      | EXTR           | ANJERO          |           |         |               |           |                |           |        |             |                               |                              |                  |               |                              |                         |
| 20       |            | MATE          | MATEM       | ATICA          |                 |           |         |               |           |                |           |        |             |                               |                              |                  |               |                              |                         |
| 21       |            |               |             |                |                 |           |         |               |           |                |           |        |             |                               |                              |                  |               |                              | _                       |
| 22       |            |               |             |                |                 |           |         |               |           |                |           |        |             |                               |                              |                  |               |                              | _                       |
| 23       |            |               |             |                |                 |           |         |               |           |                |           |        |             |                               |                              |                  |               |                              | _                       |
| 24       |            |               |             |                |                 |           |         |               |           |                |           |        |             |                               |                              |                  |               |                              | _                       |
| 25       |            |               |             |                |                 |           |         |               |           |                |           |        |             |                               |                              |                  |               |                              |                         |
| 26       |            |               |             |                |                 |           |         |               |           |                |           |        |             |                               |                              |                  |               |                              |                         |
| 27       |            |               |             |                |                 |           |         |               |           |                |           |        |             |                               |                              |                  |               |                              |                         |
| 28       |            |               |             |                |                 |           |         |               |           |                |           |        |             |                               |                              |                  |               |                              |                         |
| 29       |            |               |             |                |                 |           | 1       |               |           |                |           |        |             |                               |                              |                  |               |                              | ×                       |
|          | Ger        | neralidades / | CCAA_Y      | _S / I         |                 | иі 🖉 ЕТКА | 🔬 ERE   | L / IEXT / I  | IATE 🖉 📍  |                |           |        |             |                               |                              |                  |               | 0.00                         |                         |
| Listo    |            |               |             |                |                 |           |         |               |           |                |           |        |             |                               |                              |                  | 비 비 100%      |                              |                         |

Clic en las hojas que pertenecen a las áreas configuradas. Aquí se registrarán los notas por criterio de evaluación para cada estudiante.

|               |                   |                         | RegNota             | s_03627070_15_D02011 | 1T33502      | 2_40294 [Mod | lo de com     | oatibilidad] | - Microsoft B | ixcel         |                                       |               |       | - • ×       |
|---------------|-------------------|-------------------------|---------------------|----------------------|--------------|--------------|---------------|--------------|---------------|---------------|---------------------------------------|---------------|-------|-------------|
| Inicio        | o Insertar Diseñ  | o de página Fór         | mulas Datos         | Revisar Vista        |              |              |               |              |               |               |                                       |               |       | 🔞 🗕 🖷 🗙     |
|               |                   |                         |                     |                      |              |              |               |              |               |               |                                       | 1-0-0-1       | Σ - Α | - AA        |
|               | Arial 10          | • A A = =               | = = **              | e Ajustar texto      | G            | eneral       |               | <b>-</b>     |               |               | i i i i i i i i i i i i i i i i i i i |               | 🗔 - 🛛 | in a l      |
| Pegar 🥣       | N K S -           |                         | = = <b>:</b> (# (#) | Combinar y centrar   | -            | 3 - % 000    | ★ 0 00<br>→ 0 | Formato      | Dar forma     | to Estilos de | Insertar Elimin                       | har Formato   | Orde  | nar Buscary |
| Portapap G    | Fuente            | 6                       | Aline               | ación                | 5            | Número       | 6             | condiciona   | Estilos       | i ceruu       | Celo                                  | as            | N N   | lodificar   |
| A             | В                 |                         | С                   |                      | C            | ) E          |               | -            | G             | 1 1           | J                                     | K             | L     | M           |
|               |                   |                         |                     |                      |              |              |               |              |               |               |                                       |               |       |             |
|               | CodEstudiante     | Nombres                 |                     | 150                  | 01           | 02           | 03            |              |               |               |                                       |               |       |             |
| 2 1416143.    | 3 01053899000210  | AGUILAR PAUCA           | AR, HIME CLEN       | IER                  |              |              |               |              |               |               |                                       |               |       |             |
| 4 1416433     | 5 99036270700139  | AGUIRRE CCAH            | IANCAMA GI          | ROSALINO             |              |              |               |              |               |               |                                       |               |       |             |
| 5 1415868     | 00133200600029    | ALEARO ROJAS            | OLGA                | ROOMEINO             | 13           | 13           | 13            |              |               |               |                                       |               |       |             |
| 6 1415970     | 5 00075179300037  | ANICETO RENGI           | FO, ORFILA          |                      | 13           | 13           | 13            |              |               |               |                                       |               |       |             |
| 7 13883370    | 02135362200070    | ATOCCSA ATOC            | CSA, JUAN CA        | RLOS                 | 13           | 13           | 13            |              |               |               |                                       |               |       |             |
| 8 1414748     | 2 02053889200770  | ATOCCSA CCOY            | LLO, DENIS EI       | VERSON               | 13           | 13           | 13            |              |               |               |                                       |               |       |             |
| 9 1415180     | 1 03695680843870  | BEJARAND ESC            | ALANTE, DIAN        | A YOVANA             | 13           | 13           | 13            |              |               |               |                                       |               |       |             |
| 10 14153502   | 2 99036117330010  | CCAHUAY ATOC            | SA, AIDA CAR        | MEN                  | 13           | 13           | 13            |              |               |               |                                       |               |       |             |
| 11 1416109    | 1 97020064900139  | DE LA CRUZ CHI          | PANA, Leslie N      | 1adeleyne            | 13           | 13           | 13            |              |               |               |                                       |               |       |             |
| 12 14970144   | 4 01036270700129  | DIAZ HUAMANI, I         | LEANDRO             |                      | 13           | 13           | 13            |              |               |               |                                       |               |       |             |
| 13 1392208    | 5 04036273100033  | FLORES PAUCA            | R, RENE             |                      | 13           | 13           | 13            |              |               |               |                                       |               |       | =           |
| 14 1392401    | 5 01067811000013  | JIMENEZ CCAHU           | AY, IRMA            | 、<br>、               | 13           | 13           | 13            |              |               |               |                                       |               |       |             |
| 15 14 157 378 | 00065959200601    | MENDIVIL SAAV           | EDDA ANTON          |                      | 13           | 13           | 13            |              |               |               |                                       |               |       |             |
| 17 1/1822/    | 1 99052708500025  | PANCHILLO CCA           | NCCE ISAAC          |                      | 13           | 13           | 13            |              |               |               |                                       |               |       |             |
| 18 1392280    | 8 00036149300023  | PARIONA ROJAS           | RUDY                | ALLUANDINO           | 13           | 13           | 13            |              |               |               |                                       |               |       |             |
| 19 1415286    | 6 00053919700240  | QUISPE POMA.            | ROCIO LISETH        |                      | 13           | 13           | 13            |              |               |               |                                       |               |       |             |
| 20 1415555    | 7 01036155000033  | RAMOS ARAGO             | NEZ. JOSE LUI       | S                    | 13           | 13           | 13            |              |               |               |                                       |               |       |             |
| 21 13931478   | B 04021105200010  | REYES HUAMAN            | I, CELSA GRA        | CIELA                | 13           | 13           | 13            |              |               |               |                                       |               |       |             |
| 22 1392497    | 1 01036336600364  | ROMERO COTAC            | QUISPE, DORIS       | LUCERO               | 13           | 13           | 13            |              |               |               |                                       |               |       |             |
| 23 14146906   | 6 99036270700142  | SANTARIA BACIL          | IO, NELIDA          |                      | 13           | 13           | 13            |              |               |               |                                       |               |       |             |
| 24            |                   |                         |                     |                      |              |              |               |              |               |               |                                       |               |       |             |
| 25            | LEYENDA :         |                         |                     |                      |              |              |               |              |               |               |                                       |               |       |             |
| 26            | 01                | Salud, higiene y s      | segundad            |                      |              |              |               |              |               |               |                                       |               |       |             |
| 21            | 02                | Cuidado y recupe        | racion del ambi     | ente                 |              |              |               |              |               |               |                                       |               |       |             |
| 20            | 05                | Avances científico      | os y tecnologico    | 15                   |              |              |               |              |               |               |                                       |               |       |             |
|               | eneralidades CCAA |                         |                     |                      | <b>Ø</b> 1 / |              |               | 114          |               |               |                                       |               |       |             |
| Listo         | CONAL CONAL       | <u>- 0 / 0055 / 001</u> |                     | LE Y JEAT Y MATE Y   | Car /        |              |               |              |               |               |                                       | []]] []] 1009 |       |             |
|               |                   |                         |                     |                      |              |              |               |              |               |               |                                       |               |       |             |

Realizar estas acciones para cada periodo, grado y sección.

e. Subir notas desde Excel por periodos.

Ingresar a la opción Subir notas desde Excel

| idiantes y Matrículas | ► | Adm. Asist/Eval. Estudiantes 🕨 Solicitu | ıdes | ►   | Admir |
|-----------------------|---|-----------------------------------------|------|-----|-------|
|                       |   | Registro de notas finales               |      |     |       |
| 30 30 2000            |   | Registro de Notas por Docente           | AGI  | E!  |       |
| o a la Gestić         |   | Subir notas desde Excel                 | ente | s 🕨 |       |
|                       | _ | Subir notas desde Excel por docente     | _    |     |       |

Aparecerá la siguiente pantalla:

| Información de Carga:<br>Archivo :<br>Tamaño :<br>Resultado : | Examinar  | Datos relacionados :<br>Diseño :<br>Nivel :<br>Periodo :<br>Grado/Sección : | Nueva Carga |
|---------------------------------------------------------------|-----------|-----------------------------------------------------------------------------|-------------|
| Salir Salir                                                   | MOSTRANDO |                                                                             | 0           |
| Registro de Notas Informe de Inconsistencia                   |           |                                                                             |             |
| (Registros no disponibles)                                    |           |                                                                             |             |
| 🗵 (Mostrar Leyenda)                                           | <u>_</u>  |                                                                             |             |

Hacer clic en el botón Examinar y ubicar el archivo Excel trabajado.

| Información de Carga:                           |          |
|-------------------------------------------------|----------|
| F:\RegNotas_03627070_15_D020111T33502_40294.xls | Examinar |

Luego de seleccionar el archivo hacer clic en el botón Cargar Notas. Note que el panel muestra la información contenida dentro del archivo Excel.

| Información<br>Archivo : Regi<br>Tamaño : 61,<br>Resultado : C | de Carga:<br>Notas_03627070_15_0<br>952 Bytes<br>conforme | Examinar                             | Datos<br>Diseño<br>Nivel : I<br>Periodo<br>Grado/S | relacionado:<br>: DISEÑO Cl<br>Educación Bá<br>) : TERCER T<br>Sección : Ava | IRRICU<br>sica Alt<br>RIMEST<br>nzadoT | LAR NAI<br>ernativa<br>RE<br>ERCERI | CIONAL<br>a<br>D /B | . 2009 |    | Nu | eva Ci | arga |    |     |    |      |    |    |     |
|----------------------------------------------------------------|-----------------------------------------------------------|--------------------------------------|----------------------------------------------------|------------------------------------------------------------------------------|----------------------------------------|-------------------------------------|---------------------|--------|----|----|--------|------|----|-----|----|------|----|----|-----|
| 🖌 Grabar                                                       | Cancelar 🕰                                                | Salir MODIFICANDO                    |                                                    |                                                                              |                                        |                                     |                     |        |    |    | (      | 0    |    |     |    |      |    |    |     |
| Registro de N                                                  | lotas Informe de In                                       | consistencia                         |                                                    |                                                                              |                                        |                                     |                     |        |    |    |        |      |    |     |    |      |    |    |     |
|                                                                | U                                                         | LISTA DE ESTUDIANTES                 |                                                    | _                                                                            | CCAA                                   | ŕS                                  |                     | CCSS   | ;  |    | COM    | 1    | ET | 'RA |    | EREL |    |    | EXT |
| ID                                                             | CodEstudiante                                             | Nombres                              |                                                    | 0                                                                            | 02                                     | 03                                  | 01                  | 02     | 03 | 01 | 02     | 03   | 01 | 02  | 01 | 02   | 03 | 01 | 02  |
| 14158680                                                       | 00133200600029                                            | ALFARO ROJAS, OLGA                   |                                                    | 13                                                                           | 13                                     | 13                                  | 13                  | 13     | 13 | 13 | 13     | 13   | 13 | 13  | 13 | 13   | 13 | 13 | 13  |
| 14159705                                                       | 00075179300037                                            | ANICETO RENGIFO, ORFILA              |                                                    | 13                                                                           | 13                                     | 13                                  | 13                  | 13     | 13 | 13 | 2      | 13   | 13 | 13  | 13 | 13   | 13 | 13 | 13  |
| 13883370                                                       | 02135362200070                                            | ATOCCSA ATOCCSA, JUAN CARLOS         |                                                    | 13                                                                           | 13                                     | 13                                  | 1                   | 13     | 13 | 13 | 2      | 13   | 13 | 13  | 13 | 13   | 13 | 13 | 13  |
| 14147482                                                       | 02053889200770                                            | ATOCCSA CCOYLLO, DENIS EMERSON       |                                                    | 13                                                                           | 13                                     | 13                                  | 13                  | 10     | 13 | 13 | 13     | 13   | 13 | 13  | 13 | 13   | 13 | 13 | 13  |
| 14151801                                                       | 03695680843870                                            | BEJARAND ESCALANTE, DIANA YOVANA     |                                                    | 13                                                                           | 13                                     | 13                                  | 13                  | 13     | 13 | 2  | 13     | 13   | 13 | 13  | 13 | 13   | 13 | 13 | 13  |
| 14153502                                                       | 99036117330010                                            | CCAHUAY ATOCSA, AIDA CARMEN          |                                                    | 13                                                                           | 13                                     | 13                                  | 17                  | 13     | 13 | 13 | 14     | 13   | 13 | 13  | 13 | 13   | 13 | 13 | 13  |
| 14161091                                                       | 97020064900139                                            | DE LA CRUZ CHIPANA, Leslie Madeleyne |                                                    | 13                                                                           | 13                                     | 13                                  | 13                  | 13     | 13 | 13 | 13     | 13   | 13 | 13  | 13 | 13   | 13 | 13 | 13  |
| 14970144                                                       | 01036270700129                                            | DIAZ HUAMANI, LEANDRO                |                                                    | 13                                                                           | 13                                     | 13                                  | 13                  | 13     | 13 | 13 | 14     | 13   | 13 | 13  | 13 | 13   | 13 | 13 | 13  |
| 13922085                                                       | 04036273100033                                            | FLORES PAUCAR, RENE                  |                                                    | 13                                                                           | 13                                     | 13                                  | 13                  | 13     | 13 | 15 | 13     | 13   | 13 | 13  | 13 | 13   | 13 | 13 | 13  |
| 13924015                                                       | 01067811000013                                            | JIMENEZ CCAHUAY, IRMA                |                                                    | 13                                                                           | 13                                     | 13                                  | 17                  | 18     | 13 | 13 | 13     | 13   | 13 | 13  | 13 | 13   | 13 | 13 | 13  |
| 14157376                                                       | 02067812800098                                            | LLACCHUA CHIPANA, RICHARD            |                                                    | 13                                                                           | 13                                     | 13                                  | 13                  | 13     | 15 | 13 | 5      | 13   | 13 | 13  | 13 | 13   | 13 | 13 | 13  |
| 13921249                                                       | 00065858300601                                            | MENDIVIL SAAVEDRA, ANTONIO MICHAEL   |                                                    | 13                                                                           | 13                                     | 13                                  | 13                  | 13     | 13 | 1  | 13     | 13   | 13 | 13  | 13 | 13   | 13 | 13 | 13  |
| 14182244                                                       | 99052708500025                                            | PANCHILLO CCANCCE, ISAAC ALEJANDRO   |                                                    | 13                                                                           | 13                                     | 13                                  | 13                  | 12     | 13 | 1  | 1      | 13   | 13 | 13  | 13 | 13   | 13 | 13 | 13  |
| 13922808                                                       | 00036149300023                                            | PARIONA ROJAS, RUDY                  |                                                    | 13                                                                           | 13                                     | 13                                  | 13                  | 13     | 13 | 1  | 1      | 13   | 13 | 13  | 13 | 13   | 13 | 13 | 13  |
| 14152866                                                       | 00053919700240                                            | QUISPE POMA, ROCIO LISETH            |                                                    | 13                                                                           | 13                                     | 13                                  | 13                  | 13     | 13 | 1  | 1      | 1    | 13 | 13  | 1  | 1    | 1  | 13 | 13  |
| 14155557                                                       | 01036155000033                                            | RAMOS ARAGONEZ, JOSE LUIS            |                                                    | 13                                                                           | 13                                     | 13                                  | 13                  | 13     | 13 | 13 | 13     | 13   | 1  | 13  | 1  | 13   | 13 | 13 | 13  |
| 13931478                                                       | 04021105200010                                            | REYES HUAMANI, CELSA GRACIELA        |                                                    | 13                                                                           | 13                                     | 13                                  | 1                   | 1      | 13 | 13 | 13     | 13   | 1  | 13  | 1  | 1    | 13 | 13 | 13  |
| 13924971                                                       | 01036336600364                                            | ROMERO COTAQUISPE, DORIS LUCERO      |                                                    | 13                                                                           | 13                                     | 13                                  | 1                   | 1      | 13 | 13 | 13     | 13   | 1  | 1   | 1  | 1    | 1  | 13 | 13  |
| 14146906                                                       | 99036270700142                                            | SANTARIA BACILIO, NELIDA             |                                                    | 13                                                                           | 13                                     | 13                                  | 1                   | 1      | 1  | 1  | 1      | 1    | 1  | 1   | 1  | 1    | 1  | 13 | 13  |
|                                                                |                                                           |                                      |                                                    |                                                                              |                                        |                                     |                     |        |    |    |        |      |    |     |    |      |    |    |     |
|                                                                |                                                           |                                      |                                                    |                                                                              |                                        |                                     |                     |        |    |    |        |      |    |     |    |      |    |    |     |
| 🗵 (Mostrar I                                                   | Leyenda)                                                  |                                      |                                                    |                                                                              |                                        |                                     |                     |        |    |    |        |      |    |     |    |      |    |    |     |

Es posible que se encuentren inconsistencias al momento de cargar las notas por periodos, ya sea porque existen algunos estudiantes retirados, trasladados o fallecidos, las notas de ellos no serán cargadas.

Luego de la carga, hacer clic en el botón Grabar.

| Mensaje de | página web             |
|------------|------------------------|
| 4          | Se grabó correctamente |
|            | Aceptar                |

Estos mismos pasos se deben seguir para la carga de los archivos de Excel de todas las secciones, para ello debe presionar el botón Nueva Carga.

# 3. Generación de Acta Final de Evaluación

Después de haber completado los pasos anteriores, ingresar a la opción Acta Consolidada de Evaluación para poder generar el documento oficial.

| mbiar Usuario           | Periodo Promocional : 2011-1 - ACTIVO                                                                                                    |
|-------------------------|----------------------------------------------------------------------------------------------------|
|                         | · · · · · · · · · · · · · · · · · · ·                                                                                                    |
| udiantes y Matrículas 🕞 | Adm. Asist/Eval. Estudiantes 🕨 Solicitudes 🕨 Administrar Pr                                                                                                    |
| yo a la Gestić<br>ativa | Registro de Notas finales<br>Registro de Notas por Docente<br>Subir notas desde Excel<br>Subir notas desde Excel por docente<br>Asitatenia Mensual a la 1.E.<br>Detalle Mensual de Asistencias |
|                         | Registro de Notas Genérico<br>Registro de Apreciaciones del Tutor<br>Procesar notas<br>Proceso disgregado de notas<br>Impresión de Boleta de Información<br>Acta Consolidada de Evaluación     |

En esta pantalla, seleccionar el grado y sección del cual desea generar el acta final y hacer clic en el botón Generar Acta.

|                    | A                          | CTA CONSOLIDAI | DA DE EVALU | ACION    |            | • |
|--------------------|----------------------------|----------------|-------------|----------|------------|---|
| Seleccionar :      |                            |                |             |          |            |   |
| Diseño Curricular: | DISEÑO CURRICULAR NA       | CIONAL 2009    | -           |          |            |   |
| ase:               | Fase Regular               | -              |             | Formato: | Acta Final | - |
| Grado:             | IntermedioSEGUNDO          | -              |             |          |            |   |
| Bección:           | E                          | -              |             |          |            |   |
| Fecha de emisión:  | 18/01/2012                 |                |             |          |            |   |
|                    | 🔲 Generar Acta Oficial fir | hal            |             |          |            |   |
|                    |                            | Gener          | ar Acta     |          |            |   |
| Envío de Actas a   | DRE/UGEL                   |                |             |          |            |   |
| Listar env         | íos                        |                |             |          |            |   |

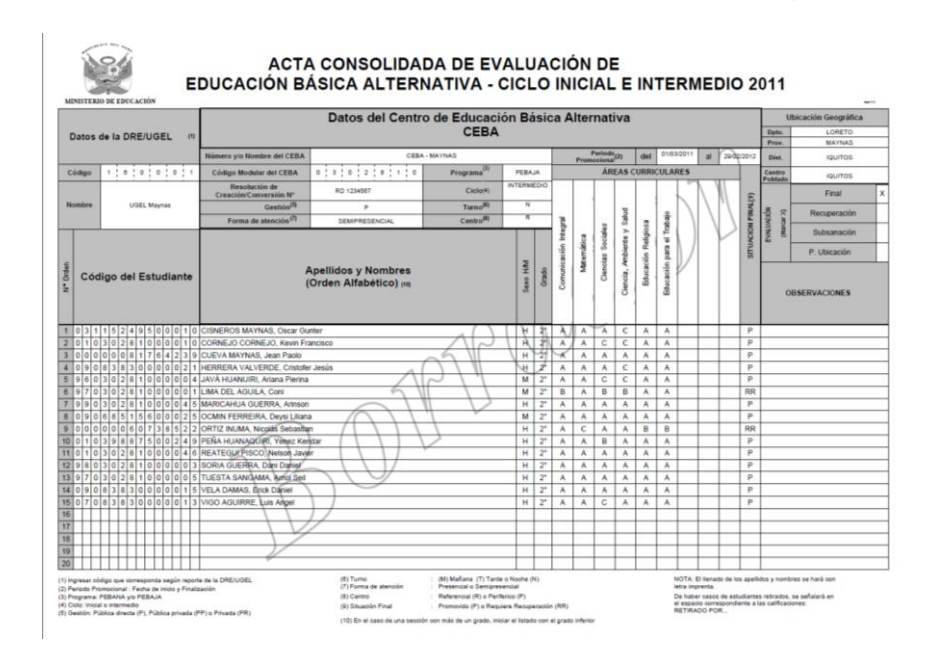